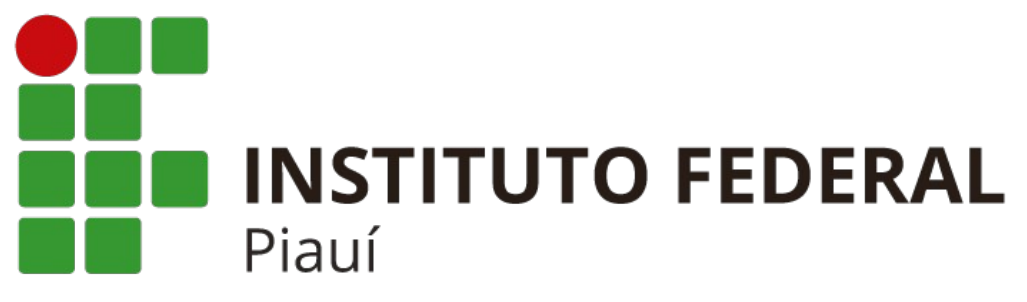

## MANUAL DE CONFIGURAÇÃO DAS REDES WI-FI DA REITORIA

## WINDOWS 7

## Para conectar-se as redes Wi-Fi da Reitoria do Instituto Federal do Piauí, utilize os mesmo dados de usuário e senha necessários para fazer o login no SUAP.

01. Observe a *Figura 1* para acessar a tela de configuração de redes sem fio do Windows 7. Clique na opção "**Abrir a Central de Rede e Compartilhamento**".

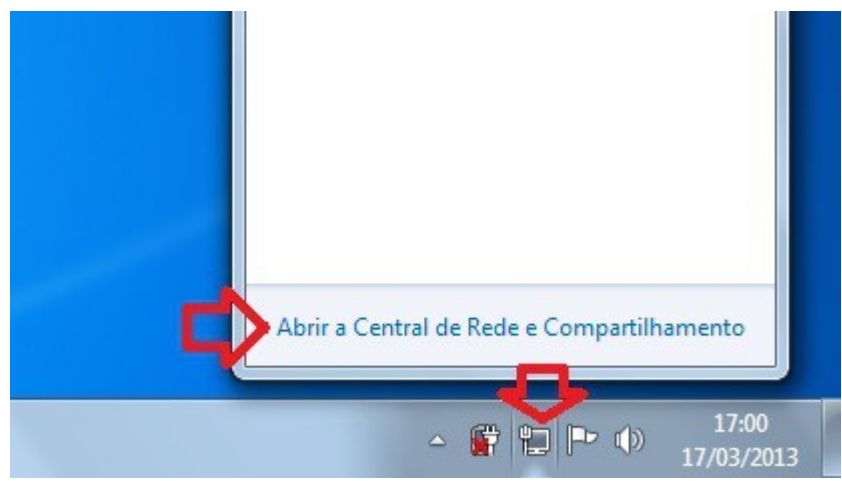

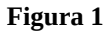

02. Na próxima tela, conforme a *Figura 2*, clique na opção "Gerenciar redes sem fio".

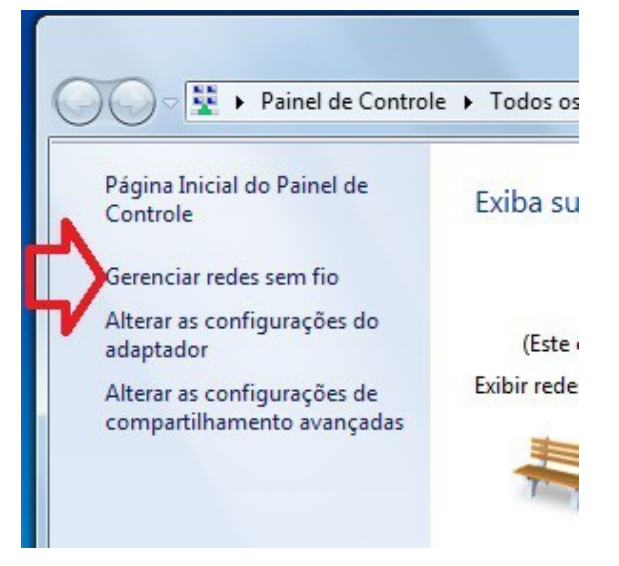

03. Na próxima tela, de acordo com a *Figura 3*, clique na opção "Adicionar".

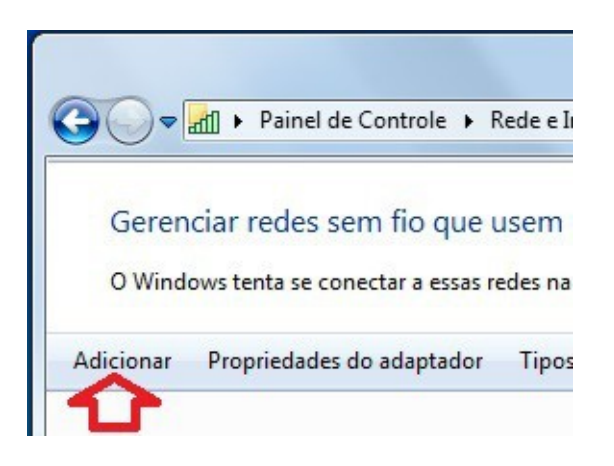

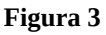

04. A seguir, escolha a opção "Criar um perfil de rede manualmente", de acordo com a *Figura* 4.

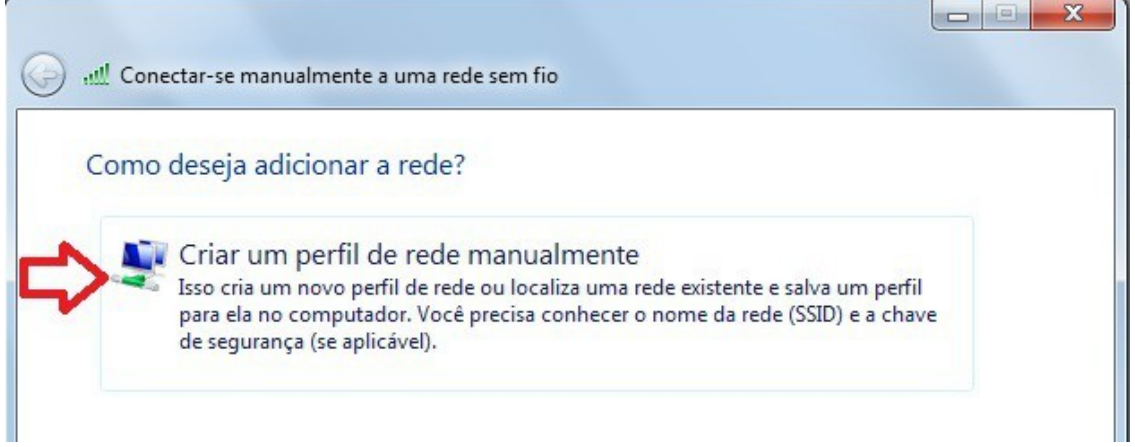

Figura 4

05. Na próxima etapa, observando a *Figura 5*, você vai inserir os dados da rede Wi-Fi (O nome da rede pode ser **IFPI\_Administrativo** ou **IFPI\_Professor**, de acordo com sua função).

| Digite as informaçõ                    | es da rede sem fio que deseja adicionar                                                        |
|----------------------------------------|------------------------------------------------------------------------------------------------|
| Nome da rede:                          | IFPI_Administrativo                                                                            |
| Tipo de segurança:                     | WPA-Enterprise                                                                                 |
| Tipo de criptografia:                  | AES -                                                                                          |
| Chave de Segurança:                    | Ocultar caracteres                                                                             |
| Iniciar esta conexã                    | o automaticamente                                                                              |
| Conectar mesmo o<br>Aviso: com esta op | que a rede não esteja transmitindo<br>oção, a privacidade do computador poderá estar em risco. |
|                                        |                                                                                                |

Figura 5

06. Na próxima tela, como mostra a *Figura 6*, você observará que a rede já foi criada. Nas próximas etapas você vai ajustar as configurações gravadas.

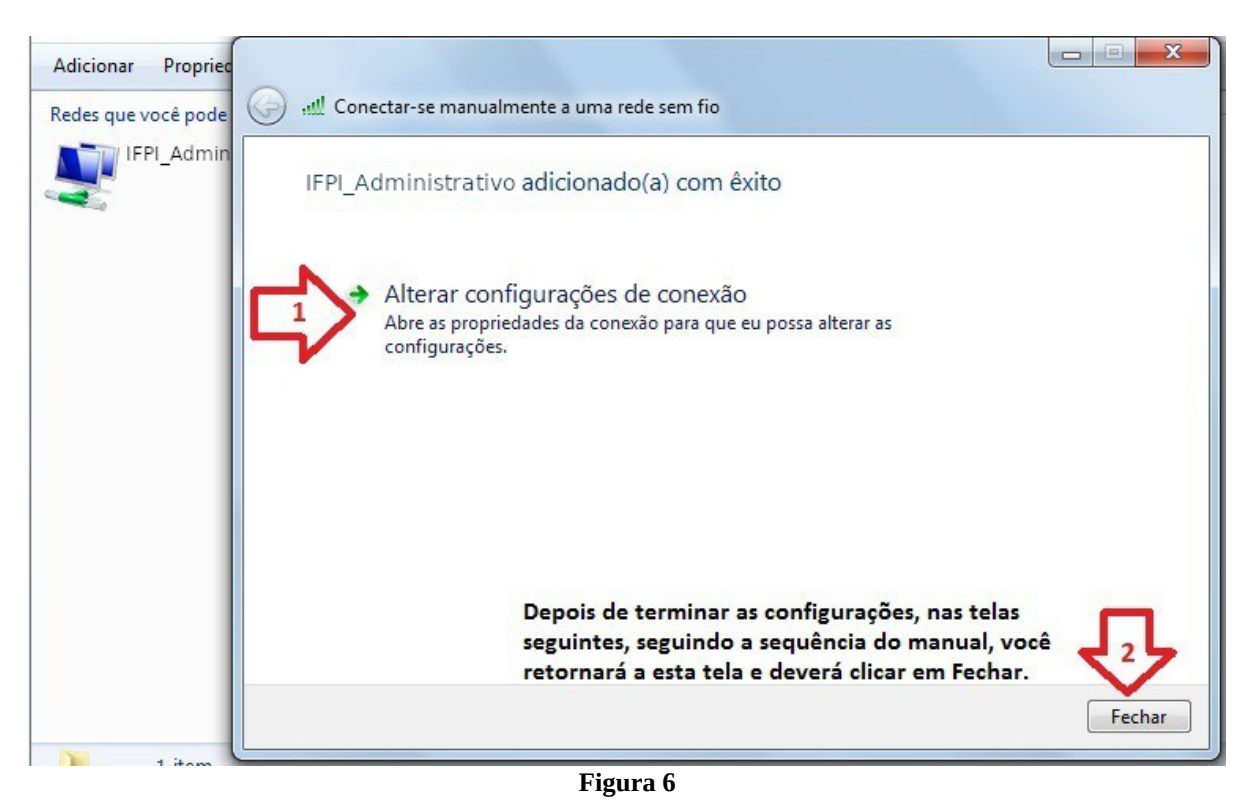

07. Na *Figura 7*, observe atentamente a sequência das opções que deverão ser selecionadas. As opções 3 e 4 levarão a novas telas de configurações. Fique atento.

| onexão Segurança                                                |                                |             |
|-----------------------------------------------------------------|--------------------------------|-------------|
| Ve                                                              | erifique se está corr          | eto         |
| Tipo de segurança:                                              | WPA-Enterprise                 | •           |
| Tipo de criptografia:                                           | AES                            | -           |
| Escolha um método de au                                         | utenticação de rede:           | 3           |
| Microsoft: EAP protegide                                        |                                | -fourseier  |
| Lembrar minhas crede                                            | enciais para esta conexão<br>n | ningurações |
| Lembrar minhas crede<br>sempre que fizer logo Configurações ava | nçadas                         | migurações  |
| Configurações ava                                               | nçadas                         | migurações  |

Figura 7

08. Ao clicar no Passo 3 do item anterior, observe a *Figura 8* e faça os ajustes indicados. Fique atento para a ordem de seleção das opções e para as novas telas que serão exibidas.

| o concetant                                                                                                    |                                                                                                    |                   |                  |
|----------------------------------------------------------------------------------------------------|----------------------------------------------------------------------------------------------------|-------------------|------------------|
| Validar certificado                                                                                                    | o do servidor                                                                                                    |                   |                  |
| A                                                                                                    |                                                                                                    |                   |                  |
| Nonectar-se a es                                                                                                    | stes servidores:                                                                                                    |                   |                  |
| 1 Desmarca                                                                                                    | ir                                                                                                    |                   |                  |
| Autoridades de certi                                                                                                    | ificação raiz confiáveis:                                                                                                    |                   |                  |
| AAA Certificate                                                                                                    | Services                                                                                                    |                   | -                |
| AC Raíz Certicár                                                                                                    | mara S.A.                                                                                                    |                   |                  |
| AC RAIZ DNIE                                                                                                    |                                                                                                    |                   |                  |
| AC RAIZ FNMT-                                                                                                    | RCM                                                                                                    |                   |                  |
| AC1 RAIZ MTIN                                                                                                    |                                                                                                    |                   |                  |
| ACEDICOM Roo                                                                                                    | it .                                                                                                    |                   |                  |
|                                                                                                    |                                                                                                    |                   | +                |
| •                                                                                                    | III                                                                                                    | 10                | F.               |
| Não solicitar ao u                                                                                                    | usuário autorização para r                                                                                                    | novos servidores  | ou               |
| putaridadaa da a                                                                                                    | ertificação confiáveis.                                                                                                    |                   |                  |
| autonuaues de c                                                                                                    | and the second second se |                   |                  |
| Verifique se e                                                                                                    | está correto                                                                                                    |                   |                  |
| Verifique se e                                                                                                    | está correto                                                                                                    | 2                 |                  |
| Verifique se el<br>elecionar Método de A                                                                                                    | está correto<br>Autenticação:                                                                                                    | _ <               | 7                |
| Verifique se e<br>lelecionar Método de A<br>Senha segura (EAP-M                                                                                                    | Autenticação:                                                                                                    | - Config          | gurar.           |
| Verifique se e<br>Verifique se e<br>elecionar Método de A<br>Senha segura (EAP-M<br>7) Ativar Reconexão F                                                             | Autenticação:<br>ISCHAP v2)<br>Rápida                                                                                                    | - Confi           | gurar.           |
| Verifique se o<br>elecionar Método de A<br>Senha segura (EAP-M<br>2) Ativar Reconexão F<br>1 Impor Proteção de                                                        | está correto<br>Autenticação:<br>ISCHAP v2)<br>Rápida<br>Acesso à Rede                                                                                                    | Confi             | gurar.           |
| Verifique se o<br>elecionar Método de A<br>Senha segura (EAP-M<br>2) Ativar Reconexão F<br>3 Impor Proteção de<br>3 Desconectar se o s                                | está correto<br>Autenticação:<br>ISCHAP v2)<br>Rápida<br>Acesso à Rede<br>ervidor não tiver TLV com                                                                                                    | Confi             | gurar.<br>grafia |
| Verifique se o<br>elecionar Método de A<br>Senha segura (EAP-M<br>Ativar Reconexão F<br>Impor Proteção de<br>Desconectar se o s<br>Habilitar Privacidad               | está correto<br>Autenticação:<br>ISCHAP v2)<br>Rápida<br>Acesso à Rede<br>ervidor não tiver TLV com<br>e de                                                                                                    | ligação de cripto | gurar.<br>grafia |
| Verifique se e<br>elecionar Método de /<br>Senha segura (EAP-M<br>Ativar Reconexão F<br>Impor Proteção de<br>Desconectar se o s<br>Habilitar Privacidad<br>Identidade | está correto<br>Autenticação:<br>ISCHAP v2)<br>Rápida<br>Acesso à Rede<br>ervidor não tiver TLV com<br>e de                                                                                                    | ligação de cripto | gurar.<br>grafia |

Figura 8

09. Ao clicar no Passo 2 do item anterior, desmarque a opção apresentada na *Figura* 9 e clique em "OK".

|                                                                                    | Propriedades de EAP MSCHAPv2                                                                              |
|------------------------------------------------------------------------------------|----------------------------------------------------------------------------------------------------|
| Autoridad<br>AAAA (<br>AC Ra<br>AC RA<br>AC RA<br>AC RA<br>AC 1 R<br>ACED<br>ACNLE | Ao conectar-se:<br>Usar automaticamente meu nome e senha de<br>logon do Windowe (o o domínio, se houver). |
| Não soli<br>autorida                                                               | citar ao usuário autorização para novos servidores ou<br>ades de certificação confiáveis.                 |
| ecionar Mé                                                                         | itodo de Autenticação:                                                                                    |
| enha segur                                                                         | a (EAP-MSCHAP v2) ▼ Configurar                                                                            |

Figura 09

10. Na sequência, conforme Passo 4 do item 07, serão alteradas as configurações avançadas especificadas na *Figura 10*.

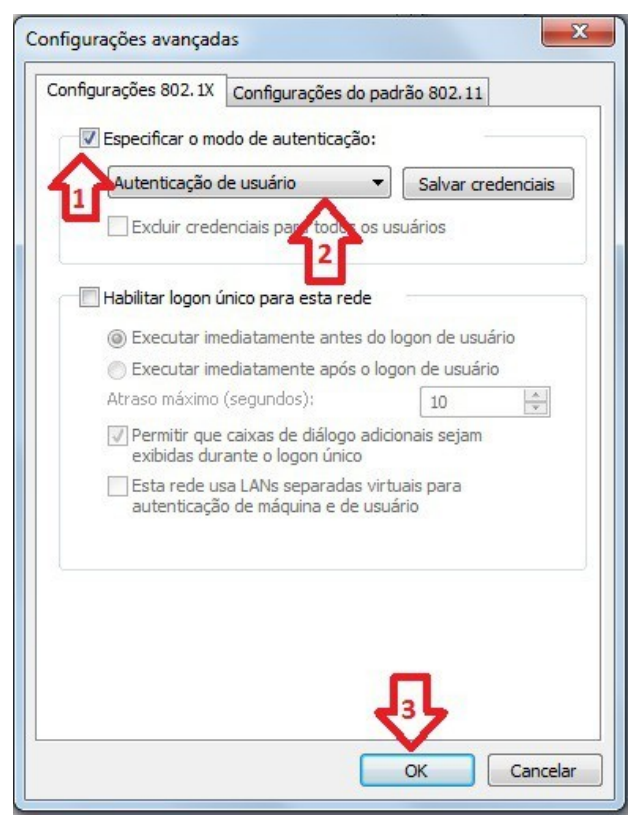

Figura 10

11. Para finalizar a configuração, clique no botão "Fechar", conforme observa-se na *Figura 11*.

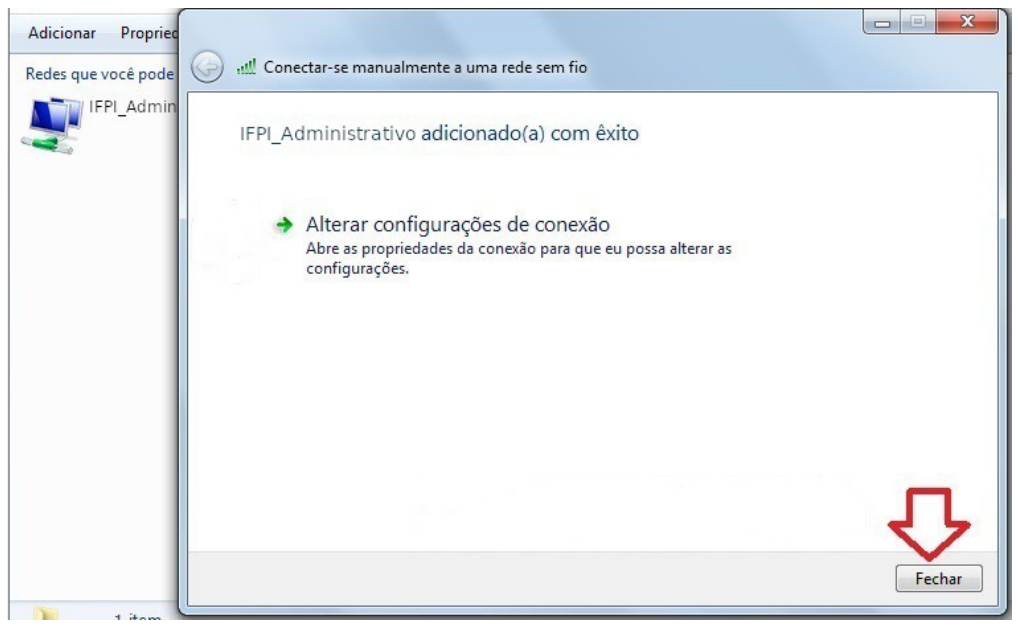

Figura 11

12. Finalizada a configuração e observadas as recomendações apresentadas neste manual, já será possível conectar-se às redes Wi-Fi da Reitoria do Instituto Federal do Piauí (IFPI\_Administrativo ou IFPI\_Professor).